# Objectif

Montrer comment importer directement dans TANAGRA un fichier au format EXCEL (version 97 & 2000).

Le principal avantage de cette procédure est qu'il est possible de modifier à la volée le fichier source sans avoir à reconstruire le diagramme de traitements (!).

## **Fichier**

Nous allons utiliser le fichier ADULT, il contient 48842 individus et 15 variables. L'objectif est de caractériser les individus ayant un revenu élevé (variable « class » : supérieur à 50K\$ ou non)

## Manipuler un fichier EXCEL

#### Importer le fichier EXCEL

La première étape consiste à importer les données. Il faut donc construire un nouveau diagramme de traitements selon la procédure habituelle (File / New), puis choisir le fichier de données.

| TANAGRA 1.1.2                          |                    |                            |                              |                      |         |  |  |  |  |  |
|----------------------------------------|--------------------|----------------------------|------------------------------|----------------------|---------|--|--|--|--|--|
| File Diagram Window Help               |                    |                            |                              |                      |         |  |  |  |  |  |
|                                        |                    |                            |                              |                      |         |  |  |  |  |  |
| Data mining o                          | diagram (empty)    |                            |                              |                      |         |  |  |  |  |  |
|                                        |                    |                            |                              |                      |         |  |  |  |  |  |
| Choose your dataset and start download |                    |                            |                              |                      |         |  |  |  |  |  |
|                                        | Diagram title      |                            |                              |                      |         |  |  |  |  |  |
|                                        | Default title      | • •                        |                              |                      |         |  |  |  |  |  |
|                                        | Data mining        | diagram file name :        |                              |                      |         |  |  |  |  |  |
|                                        | D:\DataMin         | ing\Databases_for_mining\t | oenchmark_datasets\adult\adu | lt.tc 🔚              |         |  |  |  |  |  |
|                                        | Dataset (tex       | tfile)                     |                              |                      |         |  |  |  |  |  |
|                                        |                    |                            |                              | 2                    |         |  |  |  |  |  |
|                                        |                    |                            |                              |                      |         |  |  |  |  |  |
|                                        |                    |                            |                              |                      |         |  |  |  |  |  |
|                                        |                    |                            | OK Cancel                    | Help                 |         |  |  |  |  |  |
|                                        |                    |                            |                              |                      |         |  |  |  |  |  |
|                                        |                    | Components                 |                              |                      |         |  |  |  |  |  |
| Data visualization                     | Descriptive stats  | Instance selection         | Feature construction         | Feature selection    |         |  |  |  |  |  |
| Regression                             | Factorial analysis | Clustering                 | Spv learning                 | Meta-spv learning    |         |  |  |  |  |  |
| Spv learning assessment                | Association        |                            |                              |                      |         |  |  |  |  |  |
| +Correlation scatterplot               | Export dataset     | 🖉 Scatterplot              | 🔣 View dataset               | 👫 View multiple scat | terplot |  |  |  |  |  |
|                                        |                    |                            |                              |                      |         |  |  |  |  |  |
|                                        |                    |                            |                              |                      |         |  |  |  |  |  |

Dans la boîte de dialogue permettant de sélectionner le fichier, plusieurs formats sont maintenant disponibles, notamment le format EXCEL. Sélectionnez-le, puis chargez le fichier ADULT.XLS.

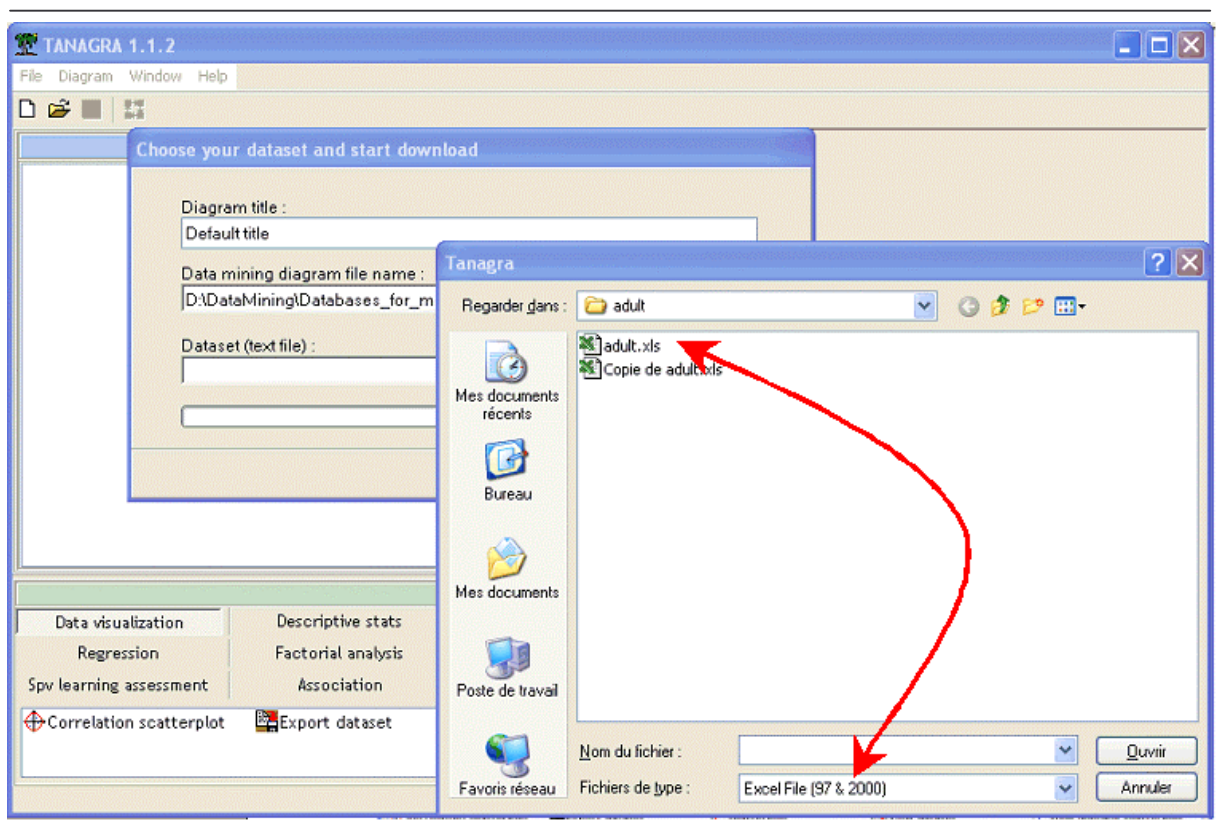

Plusieurs précautions sont nécessaires pour importer correctement un fichier au format EXCEL :

(1) les seuls formats acceptés correspondent aux versions 97 & 2000 de EXCEL ;

(2) si le classeur contient plusieurs feuilles, les données doivent être situées dans la première feuille ;

(3) les données doivent être alignées en haut et à gauche dans la feuille de calcul càd elles doivent commencer aux coordonnées A1 ;

(4) la première ligne des données correspond au nom des variables ;

(5) il n'y a pas d'identifiant des lignes ;

(6) la plage de données ne doit pas contenir des cellules / lignes / colonnes vides.

Il est à noter que le nombre maximum de variables et d'individus que l'on peut traiter est limité par les capacités d'EXCEL et non de TANAGRA : 65534 observations et 256 variables.

Voici les résultats de l'importation, il est relativement rapide (7 secondes sur un P4 à 3 Ghz).

Didacticiel - Etudes de cas Charger un fichier EXCEL

| TANAGRA 1.1.2 - [Dat      | aset (adult.xls)]                                                                |        |                                    |          |                |                             |  |  |
|---------------------------|----------------------------------------------------------------------------------|--------|------------------------------------|----------|----------------|-----------------------------|--|--|
| Tile Diagram Componen     | t Window Help                                                                    |        |                                    |          |                | _ @ >                       |  |  |
| D 📽 🖬 🗱                   |                                                                                  |        |                                    |          |                |                             |  |  |
|                           | Default title                                                                    |        |                                    |          | Dataset (      | (adult.xls)                 |  |  |
| Dataset (adult.xls)       |                                                                                  |        |                                    | Paran    | meters         |                             |  |  |
|                           | Database : D:\DataMining\Databases_for_mining\benchmark_datasets\adult\adult.xls |        |                                    |          |                |                             |  |  |
|                           |                                                                                  |        |                                    | Res      | sutts          |                             |  |  |
|                           |                                                                                  |        | 15 attribute(s)<br>48842 example(s | 5)       |                |                             |  |  |
|                           |                                                                                  |        | Attribute                          | Category | Informations   |                             |  |  |
|                           |                                                                                  |        | age                                | Continue | -              |                             |  |  |
|                           |                                                                                  |        | workclass                          | Discrete | 8 values       |                             |  |  |
|                           |                                                                                  |        | fnlwgt                             | Continue | -              |                             |  |  |
|                           |                                                                                  |        | education                          | Discrete | 16 values      |                             |  |  |
|                           |                                                                                  |        | education_num                      | Continue | -              | ~                           |  |  |
|                           |                                                                                  |        | Component                          | s        |                |                             |  |  |
| Data visualization        | Descriptive stats                                                                | Instar | nce selection                      | Featur   | e construction | Feature selection           |  |  |
| Regression                | Factorial analysis                                                               | с      | lustering                          | Sp       | ov learning    | Meta-spv learning           |  |  |
| Spv learning assessment   | Association                                                                      |        |                                    |          |                |                             |  |  |
| ↔ Correlation scatterplot | 📴 Export dataset                                                                 | Sc:    | atterplot                          | <b></b>  | /iew dataset   | 🖾 View multiple scatterplot |  |  |
|                           |                                                                                  |        |                                    |          |                |                             |  |  |

#### Caractériser la variable « CLASS »

Nous allons essayer de prédire la variable classe à partir des autres variables. Nous utilisons pour cela le composant GROUP CHARACTERIZATION après avoir placé CLASS en TARGET et les autres attributs en INPUT. **Enregistrer le diagramme de traitements correspondant**.

| TANAGRA 1.1.2 - [Group caracterization 1]                          |                                                      |              |                                         |                          |                                   |            |           |                  |     |  |  |  |
|--------------------------------------------------------------------|------------------------------------------------------|--------------|-----------------------------------------|--------------------------|-----------------------------------|------------|-----------|------------------|-----|--|--|--|
| File Diagram Component Window Help                                 |                                                      |              |                                         |                          |                                   |            |           |                  | - é |  |  |  |
| 📽 🔲 👫                                                              |                                                      |              |                                         |                          |                                   |            |           |                  |     |  |  |  |
| Default title                                                      | Default title Group caracterization 1                |              |                                         |                          |                                   |            |           |                  |     |  |  |  |
| Dataset (adult.xls)                                                | Parameters<br>Results                                |              |                                         |                          |                                   |            |           |                  |     |  |  |  |
| 😑 🏠 Define status 1                                                |                                                      |              |                                         |                          |                                   |            |           |                  |     |  |  |  |
| Group caracterization 1                                            |                                                      |              |                                         |                          |                                   |            |           |                  |     |  |  |  |
|                                                                    | Description of "class"                               |              |                                         |                          |                                   |            |           |                  |     |  |  |  |
|                                                                    | class                                                | =less        |                                         |                          | class=n                           | nore       |           |                  |     |  |  |  |
|                                                                    | Examples                                             |              |                                         | 37155                    | Examples                          |            |           | 11687            |     |  |  |  |
|                                                                    | Att - Desc                                           | Test value   | Group                                   | Overral                  | Att - Desc                        | Test value | Group     | Overral          |     |  |  |  |
|                                                                    | Continuous attributes                                |              |                                         |                          | Continuous attributes             |            |           |                  |     |  |  |  |
|                                                                    | fnlwgt                                               | 1.4          | 190039.57                               | 189664.13                | education_num                     | 73.5       | 11.60     | 10.08            |     |  |  |  |
|                                                                    | capital_loss                                         | -32.6        | 54.15                                   | 87.50                    | age                               | 50.9       | 44.28     | 38.64            |     |  |  |  |
|                                                                    | capital_gain                                         | -49.3        | 147.01                                  | 1079.07                  | hours_per_week                    | 50.3       | 45.45     | 40.42            |     |  |  |  |
|                                                                    | hours_per_week                                       | -50.3        | 38.84                                   | 40.42                    | capital_gain                      | 49.3       | 4042.24   | 1079.07          |     |  |  |  |
|                                                                    | age                                                  | -50.9        | 36.87                                   | 38.64                    | capital_loss                      | 32.6       | 193.53    | 87.50            |     |  |  |  |
|                                                                    | education_num                                        | -73.5        | 9.60                                    | 10.08                    | fnlwgt                            | -1.4       | 188470.57 | 189664.13        |     |  |  |  |
|                                                                    | Discrete attributes                                  |              |                                         |                          | Discrete attributes               |            |           |                  |     |  |  |  |
|                                                                    | marital_status=Never-married                         | 70.5         | 41.40%                                  | 33.00%                   | marital_status=Married-civ-spouse | 98.5       | 85.43%    | 45.82%           |     |  |  |  |
|                                                                    | relationship=Own-child                               | 49.9         | 20.10%                                  | 15.52%                   | relationship=Husband              | 89.2       | 75.69%    | 40.37%           |     |  |  |  |
|                                                                    | sex=Female                                           | 47.4         | 38.82%                                  | 33.15%                   | sex=Male                          | 47.4       | 84.86%    | 66.85%           |     |  |  |  |
|                                                                    | relationship=Not-in-family                           | 42.1         | 30.43%                                  | 25.76%                   | occupation=Exec-managerial        | 46.6       | 24.88%    | 12.46%           |     |  |  |  |
|                                                                    | occupation=Other-service                             | 34.3         | 12.70%                                  | 10.08%                   | education=Bachelors               | 39.9       | 28.35%    | 16.43%           |     |  |  |  |
|                                                                    |                                                      | С            | omponents                               |                          |                                   |            |           |                  |     |  |  |  |
| Data visualization Descriptive stats                               | Instance selection                                   | Feature c    | onstruction                             | n F                      | eature selection Regr             | ression    | 1         | Factorial analys | is  |  |  |  |
| Clustering Spv learning                                            | Meta-spv learning                                    | Spv learning | g assessme                              | nt                       | Association                       |            |           |                  |     |  |  |  |
| Cross Tabulation<br>Group caracterization<br>Group caracterization | on di Non-parametrical<br>cont stat di One-way ANOVA | Test (KW)    | g assessmer<br>≰Univariat<br>∭Univariat | e continuo<br>e discrete | Association<br>us stat<br>stat    |            |           |                  |     |  |  |  |

Nous constatons que les personnes à revenus élevés sont surtout des hommes mariés assez âgés exerçant une activité managériale, ils ont un haut niveau d'éducation et travaillent beaucoup (sic !).

Ce sont également des personnes qui ont eu à la fois des gains et des pertes en capital plus élevés que la moyenne. La question est de savoir comment interpréter cette dernière information ?

En revenant sur le fichier initial (ADULT.XLS), nous constatons que ces deux variables regroupent deux types d'informations : si la personne ne place pas sont argent, le gain (la perte) est égal à zéro ; et s'ils placent leur argent, la variable indique le montant du gain (de la perte). De plus, un individu ayant réalisé un gain ne peut pas réaliser de perte, et inversement.

| × 1 | licrosoft Exce                 | el - adult.xls                 |                         |                                |                  |                |       |              |        |           |        |       |             | -           |         | ×   |
|-----|--------------------------------|--------------------------------|-------------------------|--------------------------------|------------------|----------------|-------|--------------|--------|-----------|--------|-------|-------------|-------------|---------|-----|
|     | <u>Fichier</u> <u>E</u> dition | <u>A</u> ffichage <u>I</u> nse | ertion Forma <u>t</u> ( | <u>O</u> utils <u>D</u> onnées | Fe <u>n</u> être | 2              |       |              |        |           |        |       |             | J           | _ 8     | ×   |
|     | 🖻 🖪 🔒                          | a 🐧 🖤 🛛                        | X 🖻 🛍 ダ                 | 10 × 01 ×                      | Ω                | f <sub>*</sub> | E 2↓  | Z↓           |        | 4 2       | »<br>• | G     | <b>*</b> .0 | ,00<br>• .0 | <u></u> | • * |
| _   | L12 •                          | = 0                            |                         |                                |                  |                |       |              | -      |           |        | 1     |             |             |         | _   |
|     | Н                              |                                | J                       | K                              | L                |                |       | М            |        | N         |        |       | 0           |             |         |     |
| 1   | relationship                   | race                           | sex                     | capital gain                   | capital          | oss            | hours | per          | wer    | ative co  | untr   | class | -           |             |         |     |
| 2   | Not-in-family                  | White                          | Male                    | 2174                           |                  | 0              |       |              | 40 L   | Jnited-St | ates   | less  |             | _           |         | -   |
| 3   | Husband                        | White                          | Male                    | 0                              |                  | 0              |       |              | 13 U   | Jnited-St | ates   | less  |             |             |         |     |
| 4   | Not-in-family                  | White                          | Male                    | 0                              |                  | 0              |       |              | 40 U   | Jnited-St | ates   | less  |             |             |         |     |
| 5   | Husband                        | Black                          | Male                    | 0                              |                  | 0              |       |              | 40 U   | Jnited-St | ates   | less  |             |             |         |     |
| 6   | Wife                           | Black                          | Female                  | 0                              |                  | 0              |       |              | 40 C   | Cuba      |        | less  |             |             |         |     |
| 7   | Wife                           | White                          | Female                  | 0                              |                  | 0              |       |              | 40 U   | Jnited-St | ates   | less  |             |             |         |     |
| 8   | Not-in-family                  | Black                          | Female                  | 0                              |                  | 0              |       |              | 16 J   | amaica    |        | less  |             |             |         |     |
| 9   | Husband                        | White                          | Male                    | 0                              |                  | 0              |       |              | 45 U   | Jnited-St | ates   | more  |             |             |         |     |
| 10  | Not-in-family                  | White                          | Female                  | 14084                          |                  | 0              |       | ę            | 50 U   | Jnited-St | ates   | more  |             |             |         |     |
| 11  | Husband                        | White                          | Male                    | 5178                           |                  | 0              |       |              | 40 JU  | Jnited-St | ates   | more  |             |             |         |     |
| 12  | Husband                        | Black                          | Male                    | 0                              |                  | 0              |       | {            | 30 U   | Jnited-St | ates   | more  |             |             |         |     |
| 13  | Husband                        | Asian-Pac-Isl                  | Male                    | 0                              |                  | 0              |       |              | 40 li  | ndia      |        | more  |             |             |         |     |
| 14  | Own-child                      | White                          | Female                  | 0                              |                  | 0              |       |              | 30 U   | Jnited-St | ates   | less  |             |             |         |     |
| 15  | Not-in-family                  | Black                          | Male                    | 0                              |                  | 0              |       |              | 50 L   | Jnited-St | ates   | less  |             |             |         |     |
| 16  | Husband                        | Asian-Pac-Isl                  | Male                    | 0                              |                  | 0              |       |              | 40 L   | Jnited-St | ates   | more  |             |             |         |     |
| 17  | Husband                        | Amer-Indian-E                  | Male                    | 0                              |                  | 0              |       |              | 45 N   | /lexico   |        | less  |             |             |         |     |
| 18  | Own-child                      | White                          | Male                    | 0                              |                  | 0              |       |              | 35 U   | Jnited-St | ates   | less  |             |             |         |     |
| 19  | Unmarried                      | White                          | Male                    | 0                              |                  | 0              |       |              | 40 L   | Jnited-St | ates   | less  |             |             |         |     |
| 20  | Husband                        | White                          | Male                    | 0                              |                  | 0              |       |              | 50 U   | Jnited-St | ates   | less  |             |             |         |     |
| 21  | Unmarried                      | White                          | Female                  | 0                              |                  | 0              |       |              | 45 U   | Jnited-St | ates   | more  |             |             |         |     |
| 22  | Husband                        | White                          | Male                    | 0                              |                  | 0              |       |              | 50 U   | Jnited-St | ates   | more  |             |             |         |     |
| 23  | Unmarried                      | Black                          | Female                  | 0                              |                  | 0              |       |              | 20 U   | Jnited-St | ates   | less  |             |             |         |     |
| 24  | Husband                        | Black                          | Male                    | 0                              |                  | 0              |       |              | 40   L | Jnited-St | ates   | less  |             |             |         | -   |
| • • | ► ► \adult                     | /                              |                         |                                |                  |                | 4     |              |        |           |        |       |             |             | _ ▶     |     |
| Deg | isin + 🗟 🌀                     | Formes automa                  | tiques 👻 🔪 🍾            |                                | 4 🗕              | <u></u> -      | - 🚄 - | · <u>A</u> · | - =    | • = E     |        |       | •           |             |         |     |
| Prê | t                              |                                |                         |                                |                  |                |       |              |        |           |        | NUM   |             |             |         |     |

Nous allons donc créer une variable indicatrice permettant de savoir si l'individu place son argent ou pas.

|     | 🛚 Microsoft Excel - adult.xls |                |                       |                                |                           |     |         |       |        |             |        |       |           |           |      |
|-----|-------------------------------|----------------|-----------------------|--------------------------------|---------------------------|-----|---------|-------|--------|-------------|--------|-------|-----------|-----------|------|
|     | Eichier Edition               | Affichage Inse | ertion Forma <u>t</u> | <u>O</u> utils <u>D</u> onnées | Fe <u>n</u> être <u>?</u> |     |         |       |        |             |        |       |           | _ 8       | ×    |
|     | 📽 🖪 🔒                         | a 🛯 🖓 🛛        | አ 🖻 💼 🚿               | <b>N</b> + CI +                | 🤮 Σ f <sub>n</sub>        | Ę   |         |       | 1      | ? »         | G      | :00   | ,00<br>,0 | <u>.</u>  | - >> |
| -   | M2 -                          | = =5           | SI(OU(K2>0;L2         | 2>0):"ves":"no                 | ") 🗲                      |     |         |       | for    | <b>mu</b> 1 | a 🗌    |       |           |           |      |
|     | Н                             | 1              | J                     | K                              | L                         |     | М       |       | 1011   | Indi        | a _    | 0     |           | (Contract | -    |
| 1   | relationship                  | race           | sex                   | capital gain                   | capital los:              | s   | capital | inves | thours | per we      | native | e cou | untr      | class     |      |
| 2   | Not-in-family                 | White          | Male                  | 2174                           |                           | 0   | yes     | _     | 7      | 40          | Unite  | d-Sta | ates      | less      |      |
| 3   | Husband                       | White          | Male                  | 0                              |                           | 0   | no      |       |        | 13          | Unite  | d-Sta | ates      | less      |      |
| 4   | Not-in-family                 | White          | Male                  | 0                              |                           | 0   | no      |       |        | 40          | Unite  | d-Sta | ates      | less      |      |
| 5   | Husband                       | Black          | Male                  | 0                              |                           | 0   | no      |       |        | 40          | Unite  | d-Sta | ates      | less      |      |
| 6   | Wife                          | Black          | Female                | 0                              |                           | 0   | no      |       |        | 40          | Cuba   |       |           | less      |      |
| 7   | Wife                          | White          | Female                | 0                              |                           | 0   | no      |       |        | 40          | Unite  | d-Sta | ates      | less      |      |
| 8   | Not-in-family                 | Black          | Female                | 0                              |                           | 0   | no      |       |        | 16          | Jama   | ica   |           | less      |      |
| 9   | Husband                       | White          | Male                  | 0                              |                           | 0   | no      |       |        | 45          | Unite  | d-Sta | ates      | more      |      |
| 10  | Not-in-family                 | White          | Female                | 14084                          |                           | 0   | yes     |       |        | 50          | Unite  | d-Sta | ates      | more      |      |
| 11  | Husband                       | White          | Male                  | 5178                           |                           | 0   | yes     |       |        | 40          | Unite  | d-Sta | ates      | more      |      |
| 12  | Husband                       | Black          | Male                  | 0                              |                           | 0   | no      |       |        | 80          | Unite  | d-Sta | ates      | more      |      |
| 13  | Husband                       | Asian-Pac-Isl  | Male                  | 0                              |                           | 0   | no      |       |        | 40          | India  |       |           | more      |      |
| 14  | Own-child                     | White          | Female                | 0                              |                           | 0   | no      |       |        | 30          | Unite  | d-Sta | ates      | less      |      |
| 15  | Not-in-family                 | Black          | Male                  | 0                              |                           | 0   | no      |       |        | 50          | Unite  | d-Sta | ates      | less      |      |
| 16  | Husband                       | Asian-Pac-Isl  | Male                  | 0                              |                           | 0   | no      |       |        | 40          | Unite  | d-Sta | ates      | more      |      |
| 17  | Husband                       | Amer-Indian-B  | Male                  | 0                              |                           | 0   | no      |       |        | 45          | Mexi   | со    |           | less      |      |
| 18  | Own-child                     | White          | Male                  | 0                              |                           | 0   | no      |       |        | 35          | Unite  | d-Sta | ates      | less      |      |
| 19  | Unmarried                     | White          | Male                  | 0                              |                           | 0   | no      |       |        | 40          | Unite  | d-Sta | ates      | less      |      |
| 20  | Husband                       | White          | Male                  | 0                              |                           | 0   | no      |       |        | 50          | Unite  | d-Sta | ates      | less      |      |
| 21  | Unmarried                     | White          | Female                | 0                              |                           | 0   | no      |       |        | 45          | Unite  | d-Sta | ates      | more      |      |
| 22  | Husband                       | White          | Male                  | 0                              |                           | 0   | no      |       |        | 60          | Unite  | d-Sta | ates      | more      |      |
| 23  | Unmarried                     | Black          | Female                | 0                              |                           | 0   | no      |       |        | 20          | Unite  | d-Sta | ates      | less      |      |
| 24  | Husband                       | Black          | Male                  | 0                              |                           | 0   | no      |       |        | 40          | Unite  | d-Sta | ates      | less      | -    |
| K   | I I I Adult                   |                |                       |                                |                           |     | 4       |       |        |             |        |       |           | •         |      |
| Deg | sin • 🗟 🕑                     | Formes automa  | itiques 🕶 🔨 🦄         |                                | 4 🗕 🖄                     | 9 - | <u></u> | A -   |        | ≓∎          |        |       |           |           |      |
| Prê | t                             |                |                       |                                |                           |     |         |       |        |             | NUM    |       |           |           | 1    |

Après avoir enregistré le fichier modifié puis fermé EXCEL, il suffit de fermer puis de ré-ouvrir le diagramme de traitements dans TANAGRA.

| 1.1.2 TANAGRA                                                            |                                                     |                                        |                                         |         |   |                   |         |
|--------------------------------------------------------------------------|-----------------------------------------------------|----------------------------------------|-----------------------------------------|---------|---|-------------------|---------|
| File Diagram Windov                                                      | w Help                                              |                                        |                                         |         |   |                   |         |
|                                                                          | Tanagra                                             |                                        |                                         |         |   | ? 🔀               |         |
| Data mir                                                                 | Regarder dans :                                     | 🚞 adult                                |                                         | 🕑 G 🏚   | ≥ |                   |         |
|                                                                          | Mes documents<br>récents<br>Bureau<br>Mes documents | adult, tdm                             |                                         |         |   |                   |         |
| Data visualizati<br>Feature select<br>Spv learning<br>EC Cross Tabulatio | Poste de travail                                    | Nom du fichier :<br>Fichiers de type : | adult.tdm<br>Text data mining diagram ( | (*.tdm) |   | Ouvrir<br>Annuler | nt stat |
| <                                                                        |                                                     |                                        |                                         |         |   |                   | .:      |

R.R.

Nous constatons alors :

(1) que le diagramme est bien conservé ;

(2) que les données maintenant sont enrichies de la nouvelle colonne que nous venons de créer.

| TANAGRA 1.1.2 - [Dataset (adult.xls)]            |                                     |              |                 |                    |          |  |  |  |
|--------------------------------------------------|-------------------------------------|--------------|-----------------|--------------------|----------|--|--|--|
| 💇 File Diagram Component Window Help             |                                     |              |                 |                    | - 8 ×    |  |  |  |
| D 📽 🖪 🔛                                          |                                     |              |                 |                    |          |  |  |  |
| Default title                                    |                                     |              | Results         |                    | ~        |  |  |  |
| Dataset (adult.xls)<br>= 100 Dataset (adult.xls) | 16 attribute(s)<br>48842 example(s) | )            |                 |                    |          |  |  |  |
| Group caracterization 1                          | Attribute                           | Category     | Informations    |                    |          |  |  |  |
|                                                  | age                                 | Continue     | -               | -                  |          |  |  |  |
|                                                  | workclass                           | Discrete     | 8 values        |                    |          |  |  |  |
|                                                  | fnlwgt                              | Continue     | -               |                    |          |  |  |  |
|                                                  | education                           | Discrete     | 16 values       |                    |          |  |  |  |
|                                                  | education_num                       | Continue     | -               |                    |          |  |  |  |
|                                                  | marital_status                      | Discrete     | 7 values        |                    |          |  |  |  |
|                                                  | occupation                          | Discrete     | 14 values       |                    |          |  |  |  |
|                                                  | relationship                        | Discrete     | 6 values        |                    |          |  |  |  |
|                                                  | race                                | Discrete     | 5 values        |                    |          |  |  |  |
|                                                  | sex                                 | Discrete     | 2 values        |                    |          |  |  |  |
|                                                  | capital_gain                        | Continue     | -               |                    |          |  |  |  |
|                                                  | capital_loss                        | Continue     | -               |                    |          |  |  |  |
|                                                  | capital_invest                      | Discrete     | 2 values        | $\leftarrow$       |          |  |  |  |
|                                                  | hours_per_week                      | Continue     | -               | •                  |          |  |  |  |
|                                                  | native_country                      | Discrete     | 41 values       |                    |          |  |  |  |
|                                                  | class                               | Discrete     | 2 values        |                    |          |  |  |  |
|                                                  | L.                                  |              |                 |                    | <u> </u> |  |  |  |
|                                                  | Compone                             | nts          |                 |                    |          |  |  |  |
| Data visualization Descriptive stats             | : Instan                            | ice selecti  | ion Fe          | ature construction |          |  |  |  |
| Feature selection Regression                     | Facto                               | orial analys | sis             | Clustering         |          |  |  |  |
| Spv learning Meta-spv learning                   | g Spv learr                         | ning assess  | ment            | Association        |          |  |  |  |
| E Cross Tabulation II Group caract               | erization 🚺                         | Linear c     | 🕂 More Univaria | te cont stat       |          |  |  |  |
| K                                                |                                     |              |                 |                    | >        |  |  |  |
|                                                  |                                     |              |                 |                    |          |  |  |  |
|                                                  |                                     |              |                 |                    |          |  |  |  |

Dans DEFINE STATUS, ajouter la nouvelle variable parmi les INPUT. Nous constatons dès lors que la variable CAPITAL indique surtout un comportement vis à vis de son épargne : les personnes ayant un revenu élevé ont tendance à placer leur capital (12.9% des personnes placent leur argent, ils sont 31% à le faire parmi les personnes à revenus élevés).

| TANAGRA 1.1.2 - IGroup caracterization | 41       |                |       |           |                     |                                   |                            |               |           |             |       |  |
|----------------------------------------|----------|----------------|-------|-----------|---------------------|-----------------------------------|----------------------------|---------------|-----------|-------------|-------|--|
| File Diagram Component Window Help     |          |                |       |           |                     |                                   |                            |               |           | _ 2         | ×     |  |
|                                        |          |                |       |           |                     |                                   |                            |               |           | Jam Jam     |       |  |
| Defaultible                            |          |                |       |           |                     |                                   |                            |               |           | 3           |       |  |
|                                        |          | class=les      | 5     |           |                     | -                                 | class=mor                  | e             |           |             |       |  |
| Dataset (adutt.xis)                    |          |                |       |           | 37155               | Examples                          |                            |               |           | 11687       |       |  |
| Group caracterization 1                | c        |                |       | Group     | Overral             | Att - Desc                        |                            | Test<br>value | Group     | Overral     | - III |  |
|                                        | us attri | butes          |       |           |                     | Continuo                          | us attributes              | -             |           |             | -     |  |
|                                        | 1        |                | 1.4   | 190039.57 | 189664.13           | education                         | า_กนก                      | 73.5          | 11.60     | 10.08       |       |  |
|                                        | 055      |                | -32.6 | 54.15     | 87.50               | age                               |                            | 50.9          | 44.28     | 38.64       |       |  |
|                                        | ain      |                | -49.3 | 147.01    | 1079.07             | hours_pe                          | r_week                     | 50.3          | 45.45     | 40.42       |       |  |
|                                        | r_week   | r_week         |       | 38.84     | 40.42               | capital_gain                      |                            | 49.3          | 4042.24   | 1079.07     |       |  |
|                                        | n_num    |                | -50.9 | 36.87     | 38.64               | capital_loss                      |                            | 32.6          | 193.53    | 87.50       |       |  |
|                                        |          |                | -73.5 | 9.60      | 10.08               | fnlwgt                            |                            |               | 188470.57 | 189664.13   |       |  |
|                                        | attribu  | tes            |       |           | Discrete attributes |                                   |                            |               |           |             |       |  |
|                                        | tatus=N  | lever-married  | 70.5  | 41.40%    | 33.00%              | marital_status=Married-civ-spouse |                            | 98.5          | 85.43%    | 45.82%      |       |  |
|                                        | nvest=n  | D              | 67.1  | 92.78%    | 87.07%              | relationship=Husband              |                            | 89.2          | 75.69%    | 40.37%      |       |  |
| I I I I I I I I I I I I I I I I I I I  | hip Our  | r ohitd        | 10.0  | 20.40%    | 15.52               | capital_in                        | west=yes                   | 67.1          | 31,10%    | 12.93%      |       |  |
| •                                      | ale      |                | 47.4  | 38.82%    | 33.15%              | sex=Male                          |                            | 47.4          | 84.86%    | 66.85%      |       |  |
|                                        | hip=Not  | -in-family     | 42.1  | 30.43%    | 25.76%              | occupatio                         | on=Exec-managerial         | 46.6          | 24.88%    | 12.46%      |       |  |
|                                        | on=Othe  | er-service     | 34.3  | 12.70%    | 10.08%              | education                         | n=Bachelors                | 39.9          | 28.35%    | 16.43%      |       |  |
|                                        | hip=Unm  | arried         | 31.7  | 12.96%    | 10.49%              | education                         | n=Masters                  | 38.5          | 12.48%    | 5.44%       | ~     |  |
|                                        | <        |                |       |           |                     | 1                                 | I.                         |               |           | >           |       |  |
|                                        |          |                | Cor   | nponents  |                     |                                   |                            |               |           |             |       |  |
| Data visualization Descriptive sta     | its      | Instance selec | tion  | Feat      | ure constru         | uction                            | Feature selection          |               | Regre     | ssion       |       |  |
| Factorial analysis Clustering          |          | Spv learning   | 8     | M         | eta-spv lear        | ning                              | ng Spv learning assessment |               |           | Association |       |  |
| <                                      |          |                |       |           |                     |                                   |                            |               |           |             | >     |  |
|                                        |          |                |       |           |                     |                                   |                            |               |           |             |       |  |